(ویژه متقاضیان درون دانشگاه خلیج فارس )

۰ ابتدا وارد اکانت کاربری خود در سامانه «**ERP** » شوید ا

| تعامر با ما<br>آدرس، تلفر، ایمیل، فکس، اس ام<br>اس ما را اینجا ببینید | ارتباط با مسئولين<br>اگر مى خواهيد مسئولين مستقيم<br>حرف شما را بشتوند اينجا وارد شويد | ردیایی نامه و درخواست ها<br>نامه ها و درخواست های خود را از<br>هریق این اینک پیگیری نمانید | ورود به ساهانه<br>ورود به ساهانه با نام کاربری و رمز<br>مور                       |
|-----------------------------------------------------------------------|----------------------------------------------------------------------------------------|--------------------------------------------------------------------------------------------|-----------------------------------------------------------------------------------|
|                                                                       |                                                                                        | درخواست مدارک فارغ التعمیلی<br>ثبت درخواست اخذ مدارک فارغ<br>التعمیلی دانشیویان قدیمی      | پردافت های مقفرقه<br>ایکان پردافت های انکترومیکی<br>منفرقه با کارت های شتاب بانکی |
|                                                                       |                                                                                        |                                                                                            |                                                                                   |
|                                                                       |                                                                                        |                                                                                            |                                                                                   |

۲ . مطابق شکل وارد قسمت « <mark>مکاتبات اداری</mark> » شوید .

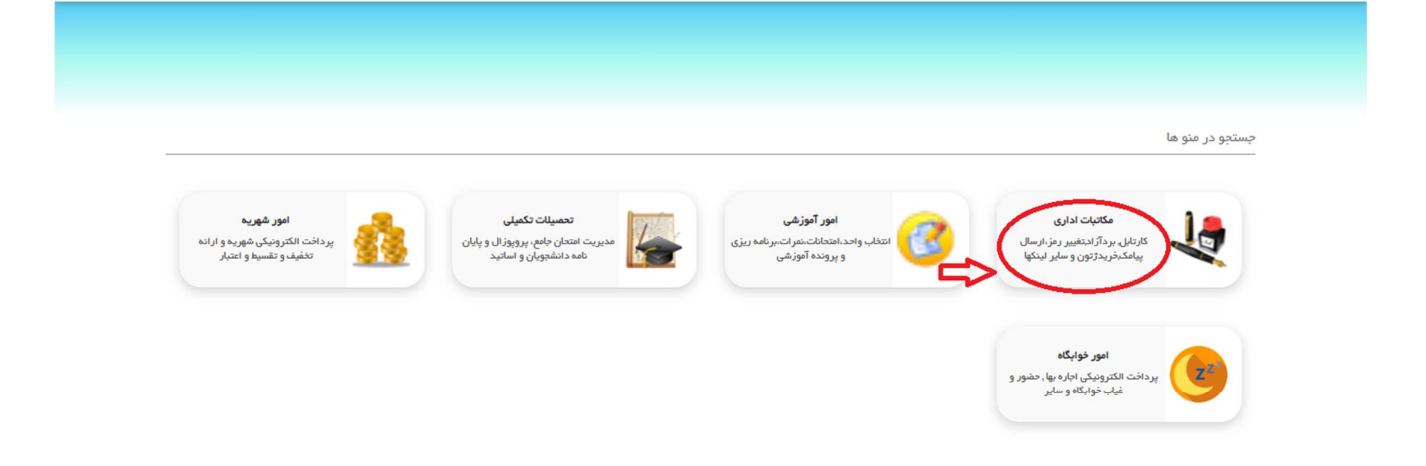

(ویژه متقاضیان درون دانشگاه خلیج فارس )

|                       |                |                                             |                   | جستجو در منو ها           |
|-----------------------|----------------|---------------------------------------------|-------------------|---------------------------|
|                       |                |                                             |                   | مکاتبات اداری 🙁 🗙         |
|                       |                |                                             |                   |                           |
|                       |                |                                             |                   |                           |
| بر رمز عبور           | تغي            | کارتاہل نامہ                                | :رخواست           | فرم های د                 |
| مز عبور خود را در این | شما میتوانید ر | پیگیری کلیه نامه <mark>های دریافتی و</mark> | ست گواهی اشتغال , | 🔰 🖌 🖌 انواع فرم های درخوا |

**۴ .** وارد قسمت « **سایر درخواست ها** » شوید .

| درفواست مجوز ادامه تحمیل<br>درفواست مجوز ادامه تحمیل به علت<br>فروه<br>غیره | درفواست تسویه حساب<br>درفواست تسویه حساب دانشو با<br>دانشگاه با موسسه | درفواست حدف اشطراری<br>درفواست حدف اشطراری برخی از<br>دروس ترمی | در فواست هدای ترم<br>در نواست هدی ترم و کلیه دروس ترمی |
|-----------------------------------------------------------------------------|-----------------------------------------------------------------------|-----------------------------------------------------------------|--------------------------------------------------------|
| <b>مدور چک لیست فراغت</b>                                                   | در فواست مهمانی به                                                    | درفواست هرفی به استاد                                           | درفواست معادلسازی دروس                                 |
| درخواست مدور چک لیست مورغ                                                   | در فواست مهمان موقت به سایر                                           | درفواست افد آفرین درس به صورت                                   | درفواست معادلسازی دروس دانشود در                       |
| فراغت از تحصیل                                                              | موسسات و دانشگاهها                                                    | هرفی به استاد                                                   | منفع و دشت همنی                                        |
| درخواست های متفرقه                                                          | در خواست تغییر رشته                                                   | گردها انعام کار آموزی/کارورزی                                   | کردش شروع کار آموزی/کارورزی                            |
| درخواست های متوع آموزش نمر از                                               | در نواست تغییر از رشته ولی به یک                                      | جستوو و پست کامل کار آموزی و                                    | معرفی دنشتو به کار که به همونه فرم                     |
| موسسه یا دانشگاه                                                            | رشته دیگر در همین دانشگاه                                             | کارورزی دانندویان                                               | برنامه دهور و ارزیکی                                   |
|                                                                             |                                                                       |                                                                 | سایر درخواست ها<br>دستان کاره که ماه مداختین ماه       |

**۵** . به انتهای صفحه رفته و بر روی گزینه « **فرم درخواست آنالیز نمونه** » کلیک کنید **.** 

|      | Sirrowi Out                                                           |  |
|------|-----------------------------------------------------------------------|--|
|      | سامانه انبار                                                          |  |
|      | ᠾ درخواست کالای بزوهانه-دانشجو                                        |  |
|      | آزمايشگاه مركزې                                                       |  |
|      | لی فرم مجوز فعالیت در آزمایشگاه های دانشگاه (ویژه دانشجویان کارشناسم) |  |
|      | 👔 آزمایشگاه مرکزی - فرم درخواست آنالیز نمونه (دانشجویان)              |  |
| لىي) | فرم مجور فعالیت در آزمایشگاه های دانشگاه (ویژه دانشجویان تحصیلات تکم  |  |
|      | سامانه خرید و تدارکات                                                 |  |
|      | المحافية المرينة خدمات بزوهانه-دانشجو                                 |  |
|      | استعداد هاي درخشان                                                    |  |
|      | آیا تابیدیه فارغ التحصیلان رتبه اول دوره های کارشناسی ᠾ               |  |
|      | ญ فرم گواهپ ممتاري دانشجويان به ساير دانشگاه هاي دولتي                |  |

۶. مطابق شکل ابتدا در کادر اول مشخصات فردی خود را وارد نموده و سپس در کادر دوم مشخصات آنالیز خود را وارد نمایید( توجه شود که در این قسمت وارد کردن نام آنالیز و مبلغ آن الزامی میباشد) و در قسمت سوم مشخصات شخصی که قرار است هزینه آنالیز از گرنت وی در شبکه فناوریهای راهبردی کسر گردد، را وارد نمایید .

(ویژه متقاضیان درون دانشگاه خلیج فارس )

| أزمايشگاه مركزي - فرم درخواست آناليز نمونه من المريكي المريكي الم | G |
|----------------------------------------------------------------------------------------------------|---|
| (Column)                                                                                                    | 8 |
|                                                                                                    | • |
| نام و نام خانوادگت منفاضت: المان المان مان المان المان مان المان المان المان المان المان المان المان المان المان المان المان المان المان المان المان المان المان المان المان المان المان المان المان المان المان المان المان المان المان المان الم                                                                                                    | e |
| كد منهى: آدرس ابعيل:                                                                                                    | 0 |
| شماره همراه:                                                                                                    | - |
| لعلقا درخواست های خود را در تنسب زیر مستعقن فرمانند:<br>نام آرمون با دستگاه نماذ نمونه واحد قیمت واحد(زبان) قریبه کل<br>معر کل به زبان(به                                                                                                    |   |
| اطلاعات شبکه<br>الالما مشخصات شخصی که قرار است هرینه آبالیرها از گریت وی در شبکه آرمایشگاهی قناوری های راهیردی کسر گردد در کادر زیر<br>بیوسیو:                                                                                                    |   |

۷ . و در آخر « کد رهگیری» را جهت استفاده در « وب سایت آزمایشگاه مرکزی دانشگاه خلیج فارس

» یادداشت کنید.

| أرمايشگاه مركزې - فرم درخواست اناليز بمونه<br>(دانشجويان)                                                                                               | 6 <sub>22</sub> |
|----------------------------------------------------------------------------------------------------|-----------------|
| الله في ذاري<br>- اللاعات عليان هاي<br>- اللاعات عليان هاي                                                                                              |                 |
| نام و نام خانوادگې متفاضې:<br>زمنا علي نزاديان نام استاد راهنما:                                                                                        | C               |
| کد منهب : 4260223976                                                                                                    | Φ.              |
| شمارة همراه: (الشجوبة: 4010124111                                                                                                    | -               |
| لطفا درخواست های خود را در لیست زیر مشخص فرمایید:<br>نام آرمون یا دستگاه نمداد نمونه واحد فیمت واحد(ریالد) هرینه کل<br>زمون(ریالا)<br>حمو کل به ریال(به |                 |
| اطلاعات شنگه<br>ایناها مشخصات شخصه که قرار است هرینه آبالبرها از گرنت وی در شبکه آرمایشگاهه فناوری های راهبردی کسر گردد در کادر زیر<br>بنویسید:         |                 |
| در صورت عدم نمانل به کسر از گرنت شبکه، کادرهای نام و نام خانوادگان :<br>روبرو را خانه بگذارید.                                                          |                 |

. موید • موید • موید • . Δ

**۹ .** مطابق شکل برروی قسمت « **ورود یا عضویت** » در سایت کلیک کرده و مشخصات خود را وارد می کنید .

(ویژه متقاضیان درون دانشگاه خلیج فارس )

| ورود عفویت 😫 🛟 | صفحه نخست معــرفی HSE خدمات اخبار و اطلاعیه تماس با ما        |  |
|----------------|---------------------------------------------------------------|--|
|                |                                                               |  |
| [              | عضویت در سایت                                                 |  |
|                | نام و نام خانوادگی: ۰<br>                                     |  |
|                | شماره موبایل .<br>شماره موبایل خود را در این قسمت وارد نمایید |  |
|                | رمز عبور: .                                                   |  |
|                | تكرار رمز عبور: .                                             |  |
|                | بتاد المال بتس                                                |  |

**۱۰ .** در این قسمت در نوار بالای صفحه به قسمت « **خدمات** » مراجعه کرده و بر روی گزینه **« ثبت درخواست آنالیز** » کلیک کنید **.** 

| تماس در ساعات اداری (شنبه تا چهارشنبه): ۷۷۷۳۱۲۲۲۶۶۲۹ ه |               | ت آزمایشگاهی                              | جستجوى تجهيزان | ئاه خليج فارس خوش آمديد | به وب سایت آزمایشگاه مرکزی دانشگ<br> |
|--------------------------------------------------------|---------------|-------------------------------------------|----------------|-------------------------|--------------------------------------|
| ₽_2                                                    | یه تماس با ما | HSE خدمات اخبار و اطلاء                   |                | صفحه نخست               |                                      |
|                                                        |               | ثبت درخواست آنالیز<br>راهنمای ثبت درخواست |                |                         |                                      |
|                                                        | Central       | r کاتالوگ تجهیزات                         | у              |                         | ~/                                   |
|                                                        | ۔ مسرکزی      | جدول تعرفه خدمات                          | آزما           |                         |                                      |
| ←                                                      | ىيج فارس      | دانشگاه خا                                |                |                         | $\rightarrow$                        |
|                                                        |               |                                           |                |                         |                                      |
|                                                        |               |                                           |                |                         |                                      |
|                                                        | تتسيومتر      |                                           | ماکروویو       |                         | 800                                  |

**۱۱ .** در این قسمت آزمایش مورد نظر خود را انتخاب کنید . ( <mark>در این قسمت برای مثال آزمایش «</mark> BET» را انتخاب کرده ایم.)

(ویژه متقاضیان درون دانشگاه خلیج فارس )

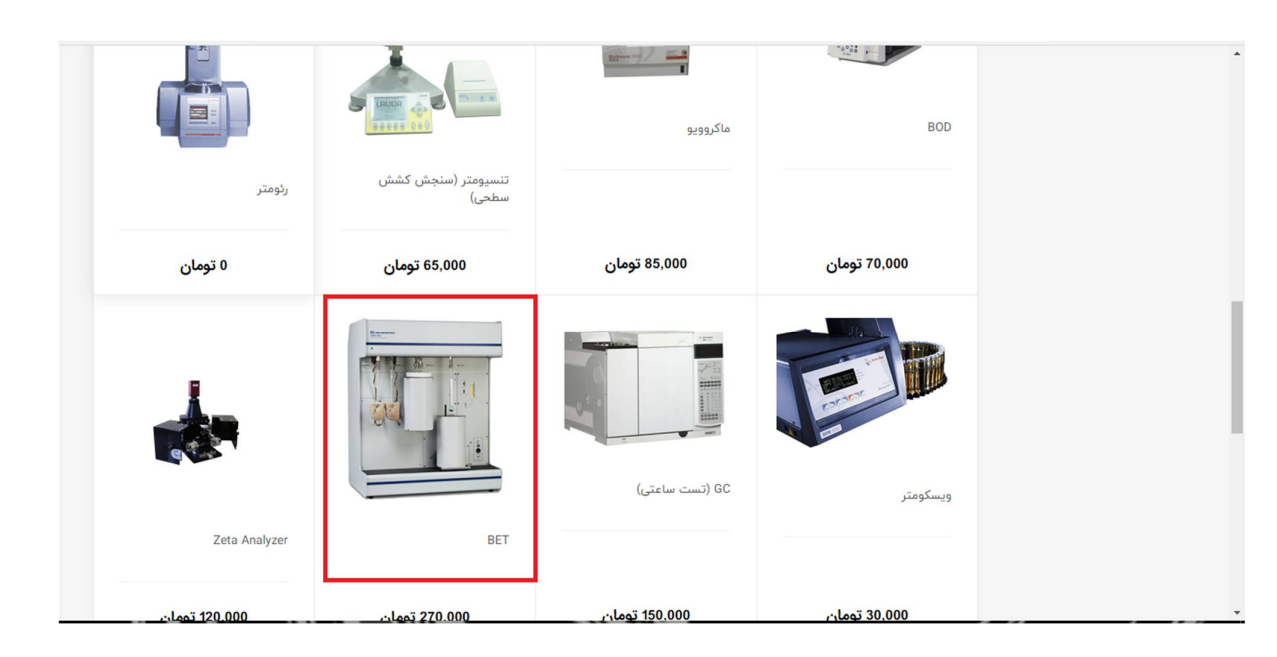

**۱۲ .** با وارد شدن به صفحه آنالیز مورد نظر مشخصات آنالیز خود را با دقت انتخاب کرده و کادر های مورد نیاز را تکمیل کنید و سپس بر روی گزینه « **ثبت درخواست** » کلیک کنید **.** 

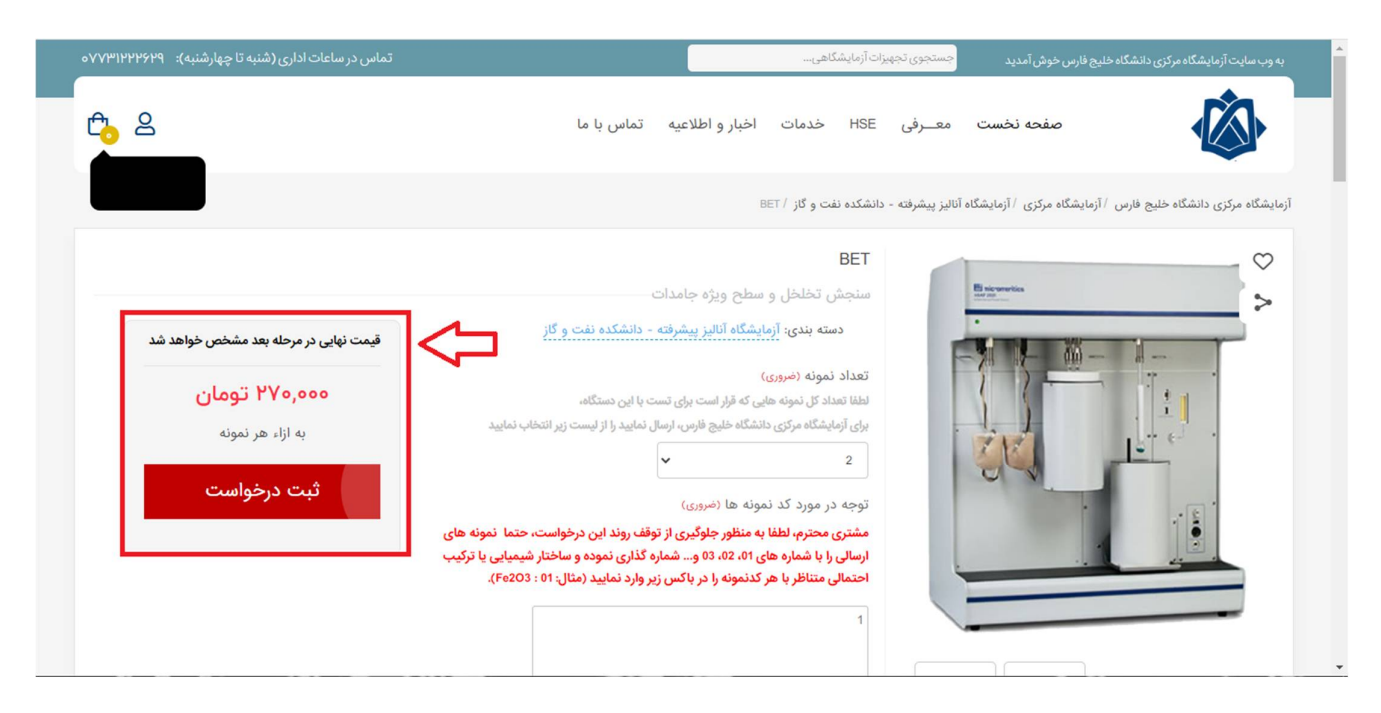

**۱۳ .** در قسمت « **سبد خرید** » مشخصات آنالیز خود را چک کرده و پس از حصول اطمینان از درستی آن، روی گزینه «**ادامه ثبت سفارش کلیک** » کنید . همچنین در این قسمت شما میتوانید« **جمع کل قیمت آنالیز** » و « **جمع کل قیمت سفارشات** » خود را مشاهده کنید .

(ویژه متقاضیان درون دانشگاه خلیج فارس )

| تماس در ساعات اداری (شنبه تا چهارشنبه): ۲۷۷۳۱۲۲۶۶۹ ه               |                              |                 | یزات آزمایشگاهی                  | جستجوی تجھ | ليج فارس خوش آمديد             | به وب سایت آزمایشگاه مرکزی دانشگاه خ                          |
|--------------------------------------------------------------------|------------------------------|-----------------|----------------------------------|------------|--------------------------------|---------------------------------------------------------------|
| Ĉ <sub>0</sub> 2                                                   | تماس با ما                   | اخبار و اطلاعیه | HSE خدمات                        | معــرفی    | صفحه نخست                      |                                                               |
|                                                                    |                              |                 |                                  |            |                                | سيد خريد شما                                                  |
| جمع سفارش: ۵۴۰٬۰۰۵ تومان                                           | جمع کل قیمت سفارشات<br>سع کل | تعداد           | مت واحد                          | قي         |                                |                                                               |
| قابل پرداخت: ۵۴۰٬۰۰۰ تومان                                         | $\frown$                     |                 |                                  |            | نمونه ها: 1                    | BET<br>تعداد نمونه: 2<br>توجه در مورد کد                      |
| ادامه ثبت سفارش                                                    | × تومان ۲۵۴۰،۰۰۰             | 2<br>م آزمایش   | ,۲۷۰ تومان<br><b>جمع کل قیمت</b> | 000        | انفجاری<br>مونه (در صورت نیاز) | خاصیت نمونه 2<br>دما: 10<br>شرایط نگهداری ز<br>:: حساس به نور |
| كد تخفيف                                                           |                              |                 |                                  |            |                                | نام معرف: -                                                   |
| کد تخفیف خود را در کادر زیر وارد کرده و دکمه اعمال را<br>فشار دهید |                              |                 |                                  |            |                                |                                                               |

**۱۴ .** در قسمت« **نحوه پرداخت** » سه روش برای پرداخت وجود دارد **.** 

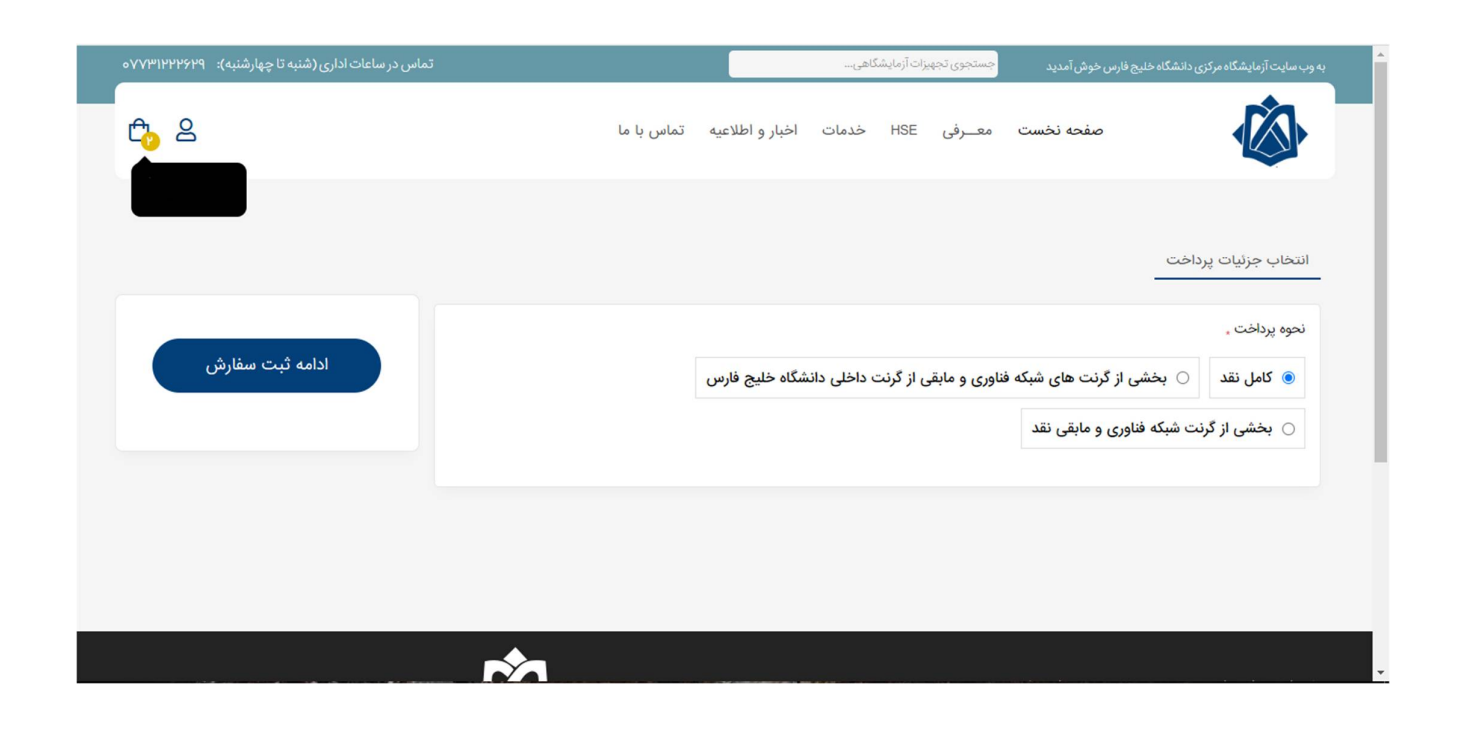

(ویژه متقاضیان درون دانشگاه خلیج فارس )

**۱۵ .** در صورت تمایل به پرداخت نقدی میتوانید گزینه مربوطه را انتخاب کنید و مستقیما به مرحله آخر هدایت میشوید. در غیر اینصورت با انتخاب گزینه« **بخشی از گرنت های شبکه فناوری و مابقی از گرنت داخل دانشگاهی دانشگاه خلیج فارس** »، در باکس « **کد پیگیری** » کد بدست آمده در « **مرحله ۷** » را وارد کنید.

در پایین صفحه دو گزینه « **گرنت خودم** » و « **گرنت دیگری** » را مشاهده می کنید . برای استفاده از آن ها به ترتیب زیر عمل کنید .

**--** با انتخاب گزینه « **گرنت خودم** » کافیست گزینه « **ادامه ثبت سفارش** » را فشرده و به ادامه درخواست خود بروید. آزمایشگاه، هزینه تست را با استفاده از کدملی ثبت شده در سیستم، از شبکه فناوری شما کسر خواهد نمود.

| ادامه ثبت سفارش | نحوه پرداخت .<br><ul> <li>کامل نقد          <ul> <li></li></ul></li></ul>                                                                  |
|-----------------|----------------------------------------------------------------------------------------------------|
|                 | لطفا کد پیگیری درخواست یا نام درخواست کننده در سامانه ERP دانشگاه خلیج فارس را در کادر زیر وارد نمایید:<br>کد پیگیری .                     |
|                 | نام درخواست کننده .                                                                                                    |
|                 | تمایل دارید بخشی از هزینه آنالیز در شبکه فناوری از گرنت خود شما پرداخت شود یا دیگری؟ .<br><ul> <li>گرنت خودم</li> <li>شخص دیگری</li> </ul> |

-- اما با انتخاب گزینه « شخص دیگری » مشخصات شخصی که به توافق رسیده اید که هزینه این آنالیز از گرنت شبکه فناوری وی کسر گردد را وارد می کنید. (توجه: « سند موافقت » در حقیقت متنی است مشخص کننده موافقت شخص، مبنی بر کسر هزینه این آنالیز از گرنت شبکه فناوری وی که میبایست حتما حاوی تاریخ و امضا و مشخصات فرد اصلی باشد)

(ویژه متقاضیان درون دانشگاه خلیج فارس )

| د پینړی .                                                                                                    |
|----------------------------------------------------------------------------------------------------|
| نام درخواست کننده .                                                                                                    |
| تمایل دارید بخشی از هزینه آنالیز در شبکه فناوری از گرنت خود شما پرداخت شود یا دیگری؟ .                                                  |
| <ul> <li>گرنت خودم</li> <li>۱۹ شخص دیگری</li> </ul>                                                                                     |
| لطفا نام شخصی که به توافق رسیده اید که هزینه این آنالیز از گرنت شبکه فاوری وی کسر گردد را در کادر زیر وارد نمایید:<br>نام شخص مورد نظر: |
|                                                                                                    |
| کد ملی شخص مورد نظر: .                                                                                                    |
| بارگزاری سند موافقت:                                                                                                    |
|                                                                                                    |

**۱۶ .** در مرحله بعد مطابق تصویر زیر، مشخصات کامل آنالیز و نحوه پرداخت خود را چک کرده و

بعداز حصول اطمینان از درستی مشخصات بر روی گزینه ثبت سفارش کلیک کنید .

|            | اطلا:                                                                                     | عات سفارش دهنده:               |                    |                          | جمع سفارش:            | ٥٥٥,٥٩٥ تومان          |
|------------|-------------------------------------------------------------------------------------------|--------------------------------|--------------------|--------------------------|-----------------------|------------------------|
| بسی نوع ثب | بّبت نام: دانشجو-متقاضی از: خارج از دانشگاه خلیج فارس-                                    | نام دانشگاه / سازمان: بیسیس-رة | مُته تخصصی: بیس-کد | ملى: بسى-آدرس ايميل: ب 🗸 | قابل پرداخت:<br>ثبت و | ۵۴۰,۰۰۰ تومار<br>سفارش |
| ليست اقلام |                                                                                           |                                |                    |                          |                       |                        |
|            |                                                                                           | قيمت واحد                      | تعداد              | جمع کل                   |                       |                        |
|            | BET<br>تعداد نمونه: 2<br>توجه در مورد کد نمونه ها: 1<br>خاصیت نمونه 2: انفجاری<br>دما: 10 | ۰٫۰۰۰ تومان                    | 2                  | ۵۴۰,۰۰۰ تومان            |                       |                        |
|            | شرایط ندهداری نمونه (در صورت نیاز) :: حساس به<br>نور<br>ذاه معرف: -                       |                                |                    |                          |                       |                        |

**۱۷ .** در انتها سفارش شما ثبت می گردد و باید منتظر تایید کارشناسان آزمایشگاه مرکزی دانشگاه خلیج فارس بمانید.

(ویژه متقاضیان درون دانشگاه خلیج فارس )

|  | سفارش شما با موفقیت ثبت شد                                                          |  |
|--|-------------------------------------------------------------------------------------|--|
|  | مفارش شما در صف بررسی و قرار گرفت<br>ما به نوری از طرف برامی به شوا طلاع خواجیه داد |  |
|  | له به رودی نیب (۱۰ تریخ پیشت به شنه منع خوشیم داد.<br>بازگشت به منعه نخست           |  |

**۱۳.** در صورت تایید کارشناسان، گزینه **«لینک پرداخت»** برای شما فعال خواهد شد که از طریق آن میتوانید هزینه تست را واریز نموده و تصویر فیش را از طریق همین وبسایت ارسال نموده تا نمونه شما پس از دریافت توسط پذیرش آزمایشگاه، در نوبت انجام آنالیز قرار بگیرد.